# EXFO 社製

# MAX-860G クイックガイド

# 【第1版】

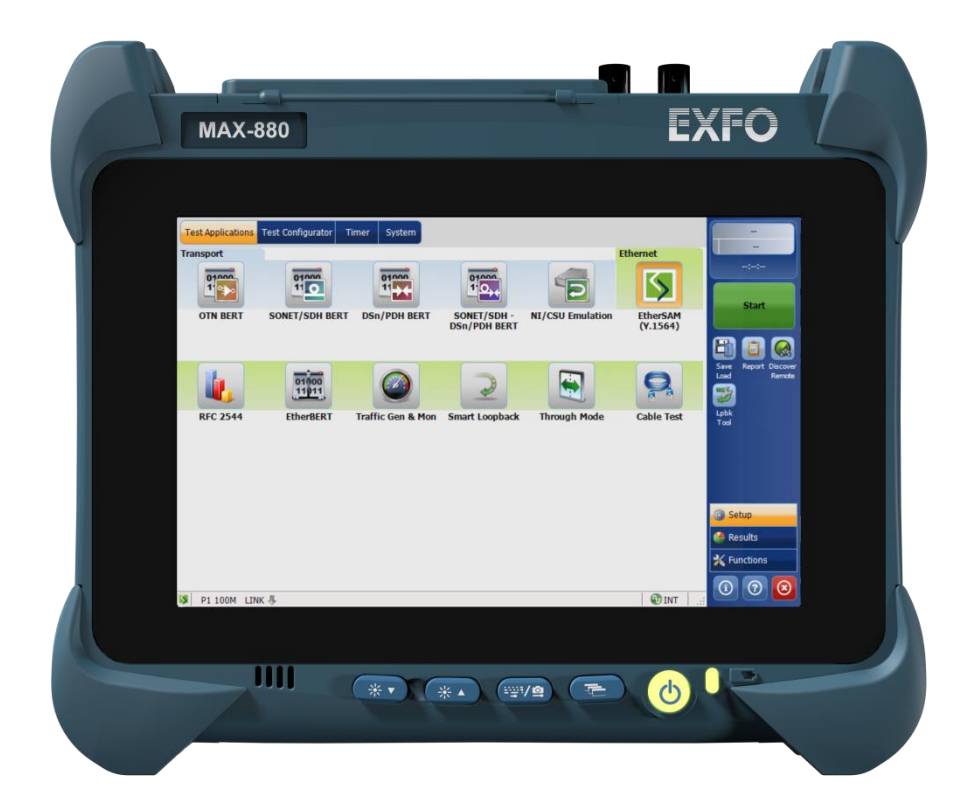

本製品の使用前に必ず取扱説明書をお読み下さい。

本取扱説明書は英文取扱説明書の一部邦文訳ですが、全てにおいて英文取扱説明 書の補助手段としてご使用ください。

た険ですので実装したトランシーバのコネクタポートを直接のぞかないで下さい。 レーザ光が発信されますので目に損傷を与える恐れがあります。

# 目 次

| 1. 概要              | 2  |
|--------------------|----|
| 1.1. インターフェース      | 2  |
|                    | -  |
| 1.2. LED           |    |
| 2. 試験構成            | 4  |
| 3. 操作手順            | 4  |
| 3.1. リモート側         | 4  |
| 3.2. センター側         | 7  |
| 3.2.1. 設定値のロード     | 7  |
| 3.2.2. リモート検索および接続 | 11 |
| 3.2.3. 測定開始とレポート保存 | 13 |
| 3.2.4. リモートとの接続解除  | 15 |
| 3.3. 便利機能          | 16 |
| 4. 仕様              |    |

## 1. 概要

## 1.1. インターフェース

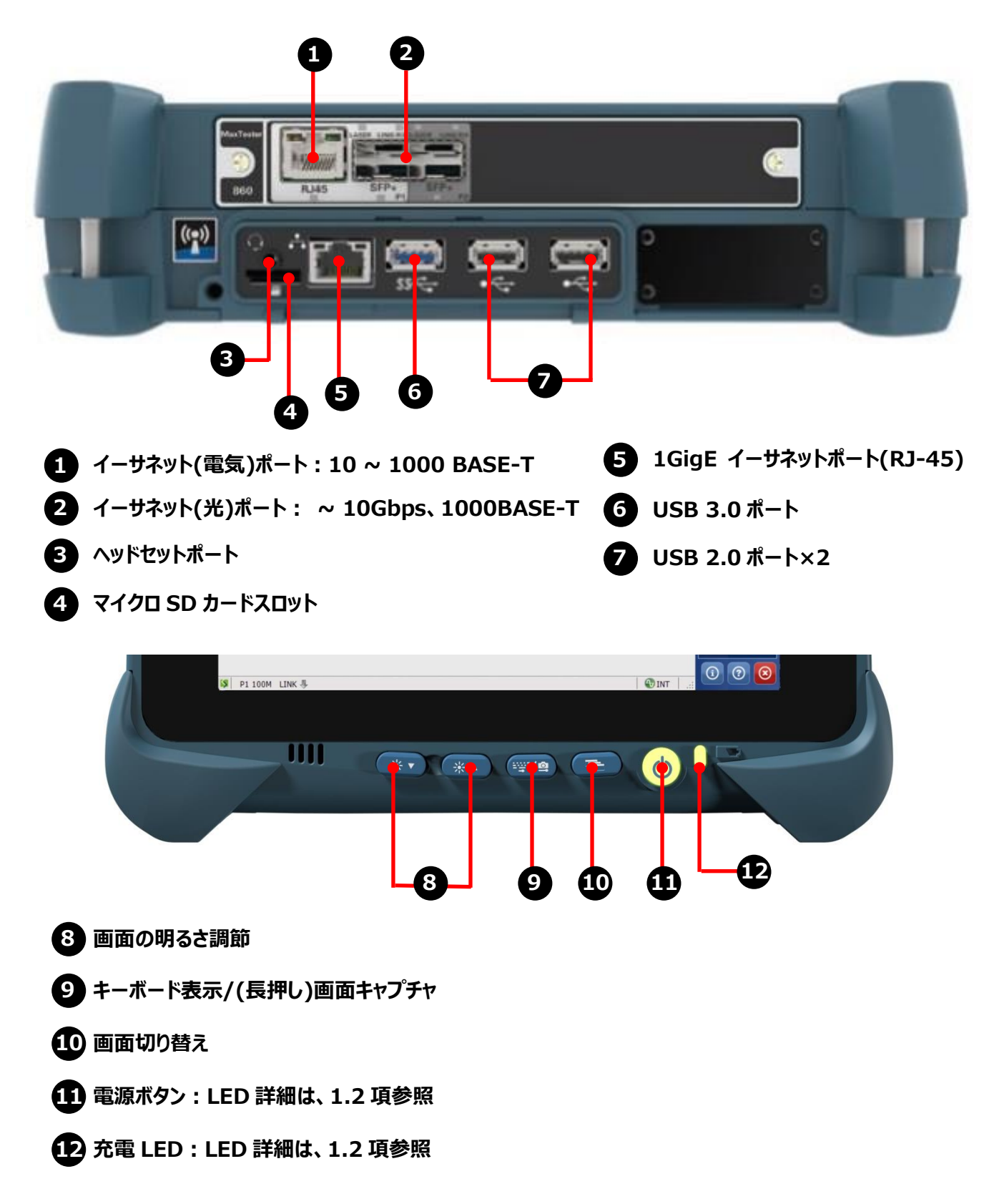

# 1.2. LED

#### ● 電源確認 LED

| LED 状態 | 詳細                |
|--------|-------------------|
| 消灯     | 電源 OFF 状態または、休止状態 |
| 緑点灯    | 電源 ON             |
| 緑点滅    | スリープモード           |
| 赤点灯    | ハードウェア故障          |

#### ● バッテリ LED (AC 電源接続時)

| LED 状態 | <b>詳細</b> |
|--------|-----------|
| 緑点灯    | 充電完了      |
| 緑点滅    | 充電中       |
| 黄点滅    | 充電中       |
| 赤点灯    | バッテリエラー   |
| 赤点滅    | バッテリ高温検出  |
| 消灯     | バッテリ未実装   |

## ● バッテリ LED (AC 電源未接続時)

| LED 状態 | 詳細                        |
|--------|---------------------------|
| 消灯     | バッテリ未実装                   |
| 黄点灯    | バッテリレベルが低い状態              |
| 黄点滅    | バッテリの残量が少ない状態(AC 電源接続が必要) |
| 赤点滅    | バッテリ高温検出                  |

# 2. 試験構成

試験構成は、以下の通りです。操作する側は、基本的にセンター側となり、リモート側は測定器内でループバックされます。

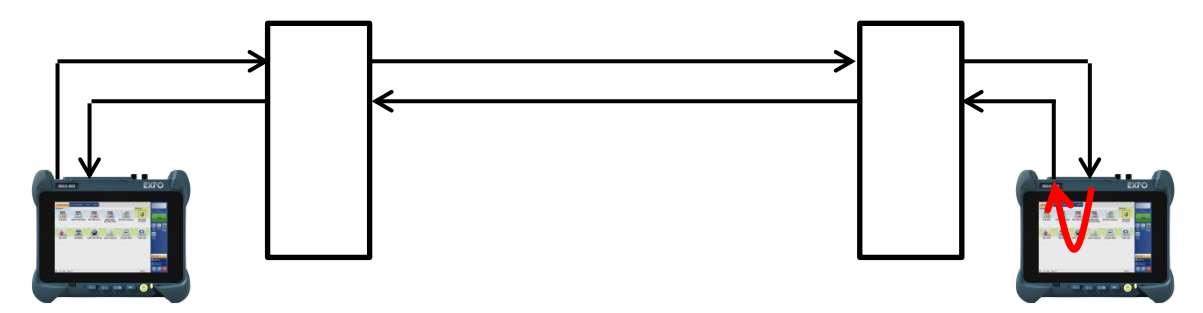

3. 操作手順

### 3.1. リモート側

1. SFP ポート1 に SFP トランシーバを挿入して、光ファイバを接続します。

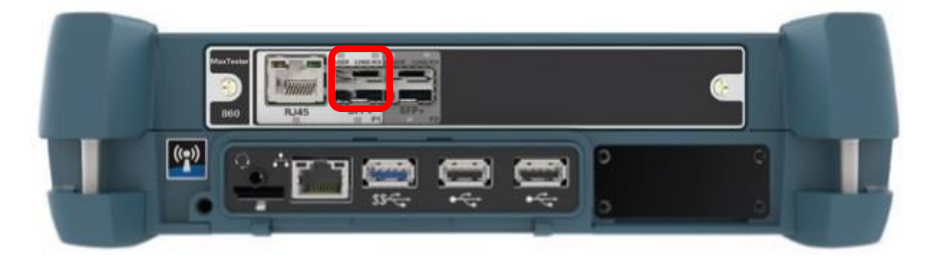

2. 本体前面の電源ボタン ON にして本体を起動させます。

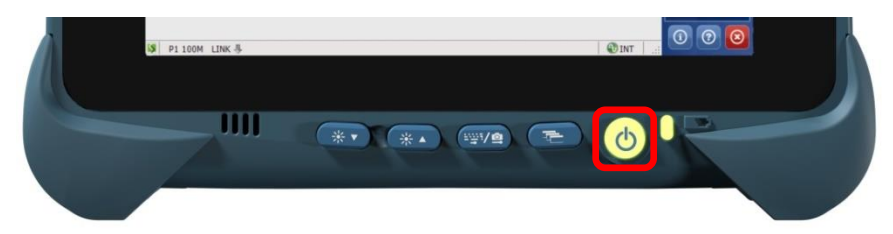

 メイン画面が表示されたら、【テストコンフィギュレータ】タブ → 【インターフェースブロック】 → 【ネットワーク】タブを 選択します。センター側のサブネット内と同じ IP アドレスに設定します。必要に応じて VLAN の設定も行います。
 ※ インターフェースブロック:一番左のボックス

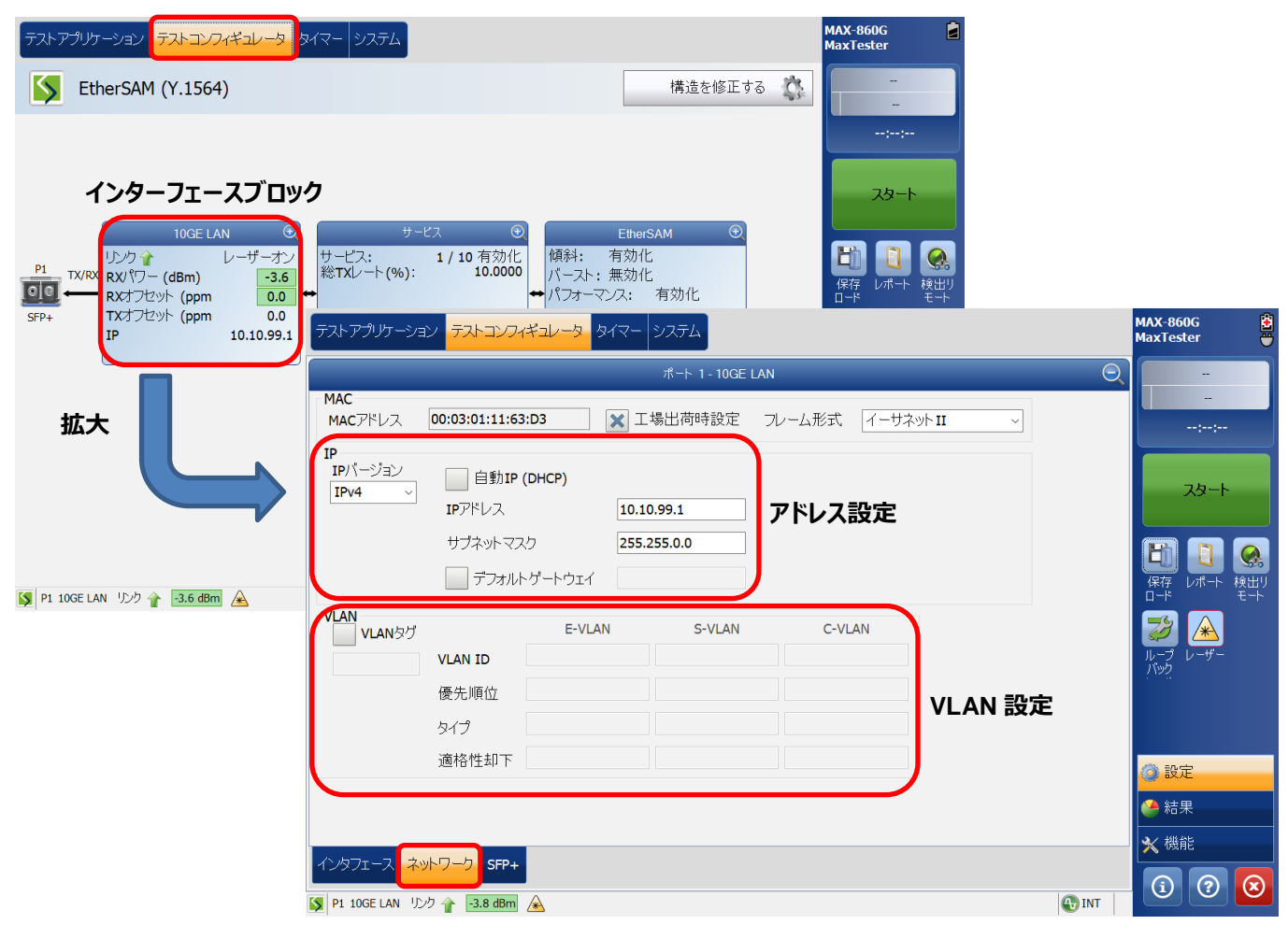

4. 設定完了後、画面上のバーをクリックして画面を戻し、センター側からの操作を待ちます。※ 測定は全てセンター側から操作するため、リモート側では、アドレス設定だけを行います。

| デストアグリケーション     デストコンフィギュレータ     タイマー     システム     MAX-860G<br>MaxTester                           |                                                     |
|----------------------------------------------------------------------------------------------------|-----------------------------------------------------|
| 7€->> 1 - 10GE LAN (O)                                                                             |                                                     |
| アドレス 00:03:01:11:63:D3  □ 工場出荷時設定 フレーム形式 イーサネットⅡ                                                   |                                                     |
| -ジョン 自動IP (DHCP)<br>4 → IPアドレス 10.10.99.1                                                          |                                                     |
| サブネット テストアプリケーション <mark>テストコンフィギュレータ</mark> タイマー システム                                              | MAX-860G 📄<br>MaxTester                             |
| 「デフォ S EtherSAM (Y.1564) 構造を修正                                                                     | ta 🔅 –                                              |
| VLAN 37<br>VLAN ID<br>地域位                                                                          | :<br>                                               |
| 縮小     適格性却         ・         ・         ・                                                          | 保存 レポート 検出リ<br>ロード                                  |
| インタフェース ネットワーク SF     IP     10.10.99.1     推定テスト時間: 00d:00:01:05       「P1 10GE LAN リンク 合 -3.8 dt | レーザー<br>ループ レーザー<br>バック                             |
|                                                                                                    |                                                     |
|                                                                                                    | <ul> <li>         ○ 設定         ▲ 結果     </li> </ul> |
|                                                                                                    | ★機能                                                 |
| 🚺 P1 10GE LAN リンク 👔 🖪.6 dBm 🗻                                                                      | (i) ? (S                                            |

5. センター側からの接続要求を受信すると自動的にスマートループバックに切り替わります。接続後は、以下の画面に切り 替わります。

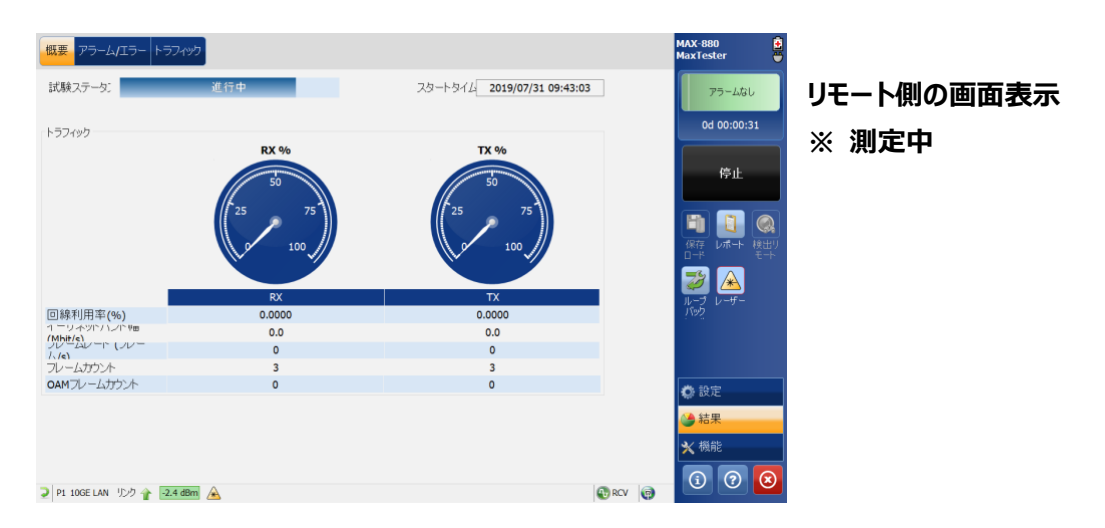

### 3.2. センター側

#### 3.2.1. 設定値のロード

1. SFP ポート1 に SFP トランシーバを挿入して、光ファイバを接続します。

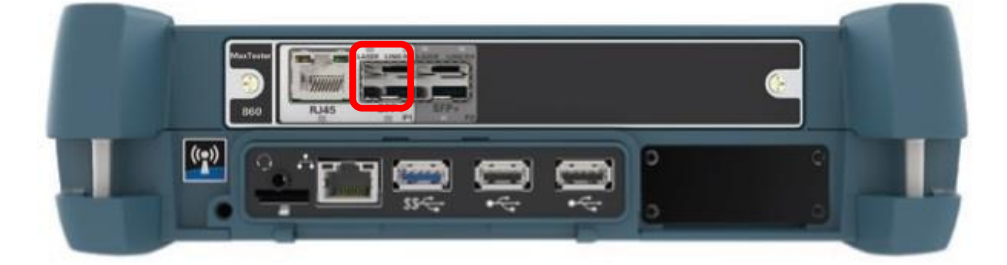

2. 本体前面の電源ボタン ON にして本体を起動させます。

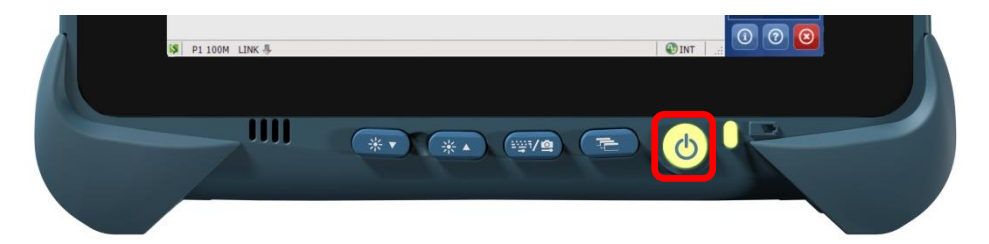

メイン画面が表示されたら、画面右側の【保存ロード】アイコンをクリックします。
 ※ 電源 ON で自動的にメイン画面まで遷移します。

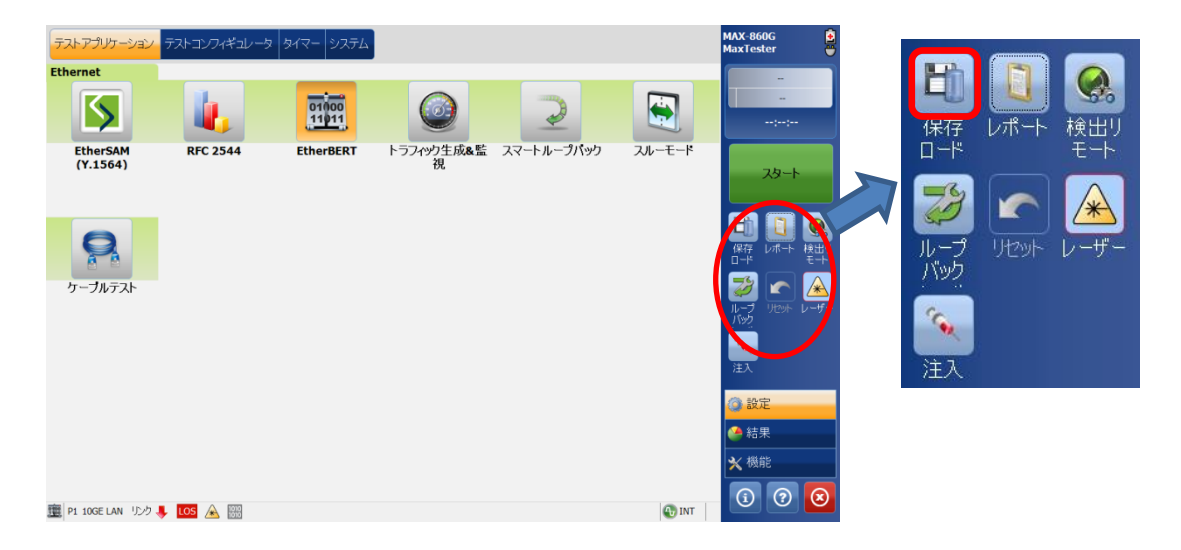

4. 【EtherSAM\_10%15%1分】を選択して【ロード】をクリックします。
 ※ 設定値がロードされます。

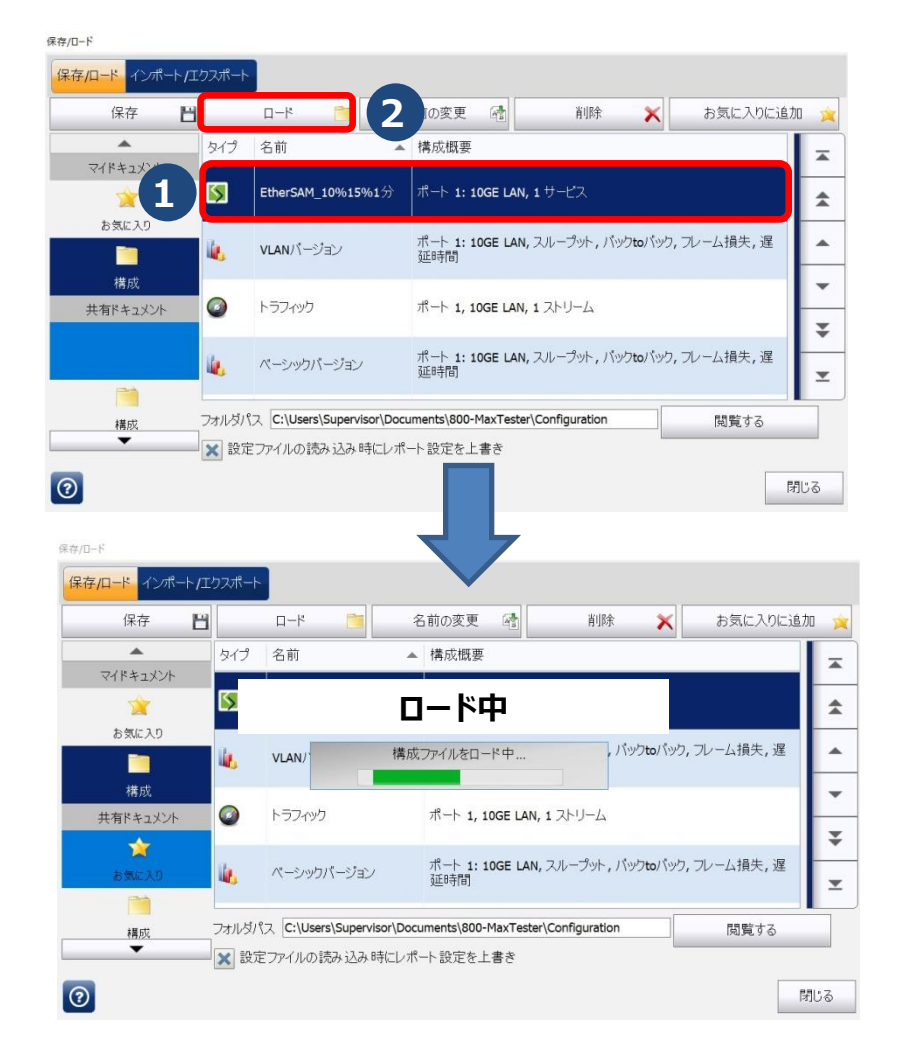

5. ロード完了後、【OK】をクリックして、【閉じる】をクリックします。

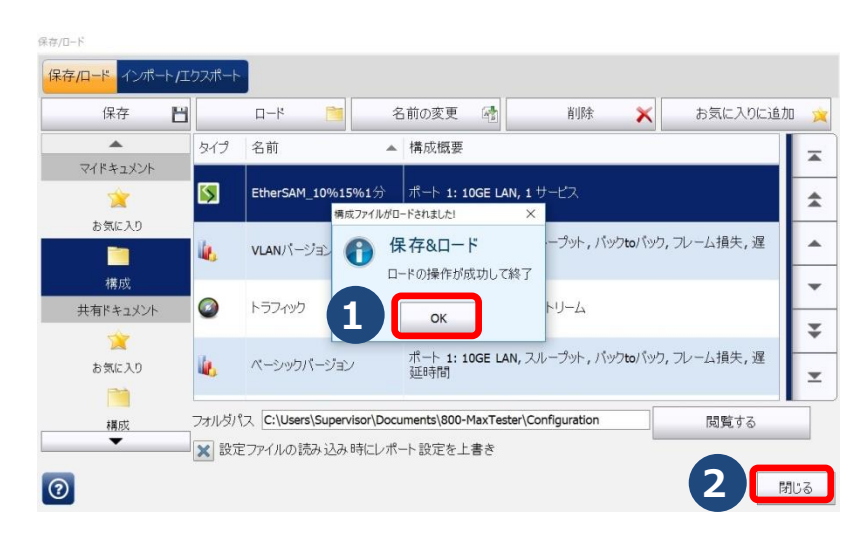

6. ロードした設定値は、CIR=10%、トラフィックポリッシング=15%、測定時間=1分、IP アドレス=10.10.99.1 の設 定です。各設定値を変更したい場合は、以下の手順で行います。

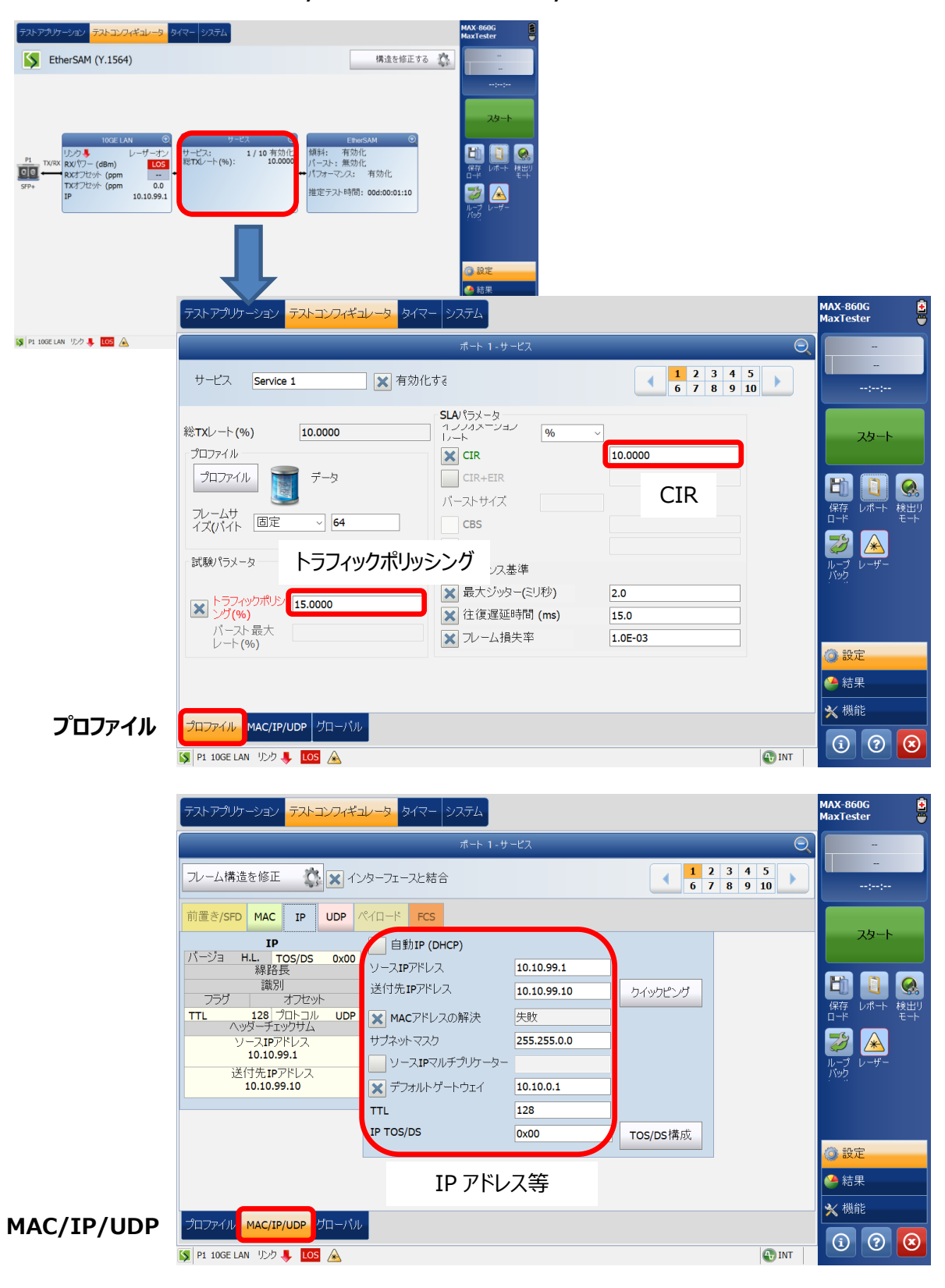

< CIR, トラフィックポリッシング, IP アドレスの変更 >

| テストアプリケーション テストコンフィギュレー | 2 タイマー システム                                                                     | MAX-860G<br>MaxTester                                              |                                |
|-------------------------|---------------------------------------------------------------------------------|--------------------------------------------------------------------|--------------------------------|
| EtherSAM (Y.1564)       |                                                                                 | ■<br>■<br>■<br>■<br>■<br>■<br>■<br>■<br>■<br>■<br>■<br>■<br>■<br>■ |                                |
|                         | テストアプリケーション <mark>テストコンフィギュレー</mark> シ、タイマー                                     | <u>ک<del>ر</del> کرد</u>                                           | MAX-860G<br>MaxTester          |
| _                       |                                                                                 | EtherSAM                                                           | Θ. –                           |
| 🕼 PI 10GE LAN 129 🦆 🔽 🛣 |                                                                                 | デュアルテスト<br>セットを無効化 検出リモート                                          |                                |
|                         | サプテスト<br>サービス設定テスト 10<br>X 傾斜テスト<br>パーストテスト                                     | サービス当たりの秒数                                                         |                                |
|                         | ▼サービスパフォーマンステスト 000:00:01:00<br>グローバルテストの継続時<br>グローバルテストの継続時<br>グローバルオプション 別定時間 | サブテストの期間                                                           | <b>ジ</b><br>ループ<br>バック<br>ンーザー |
|                         | <ul> <li>▲ 合格/失敗判定</li> </ul>                                                   | EtherSAMデフォルトを回復                                                   | () 設定                          |
|                         |                                                                                 |                                                                    | ● 結果                           |
| グローバル                   | グローバル 傾斜 バースト                                                                   |                                                                    |                                |
|                         | 🚺 P1 10GE LAN リンク 🦊 LOS 🗻                                                       |                                                                    |                                |

#### < 測定時間の変更 >

#### 3.2.2. リモート検索および接続

センター側で画面下のリンク状態の確認およびピングを実行してリモート側と正常に接続されていることを確認します。
 ピングが通らない、リンクがアップしない場合は、リモート側と接続ができていません。光ファイバの接続および MAC アドレス、
 IP アドレスの設定を見直してください。

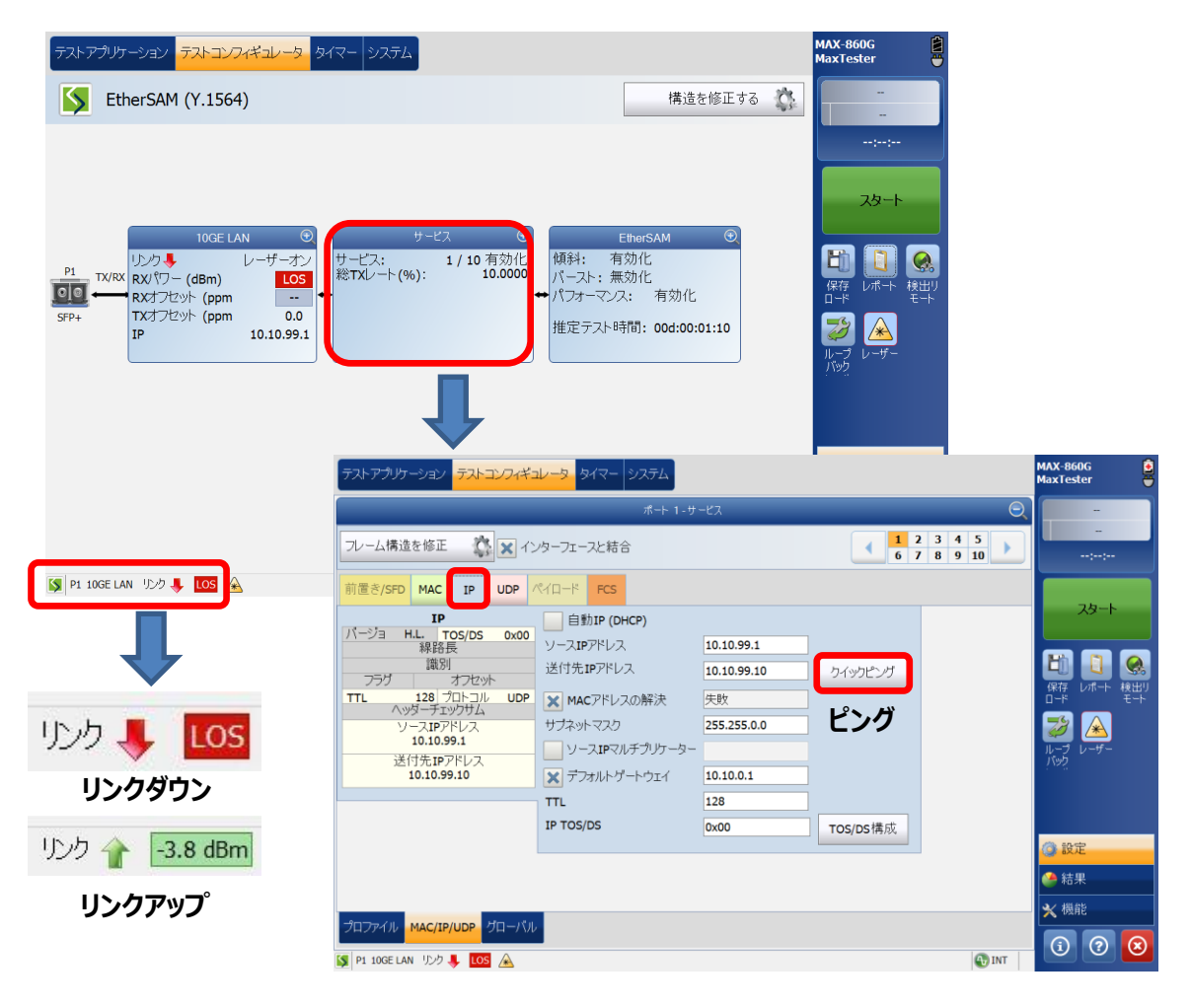

2. 正常接続を確認後、センター側から画面右にある【検出リモート】アイコンをクリックします。

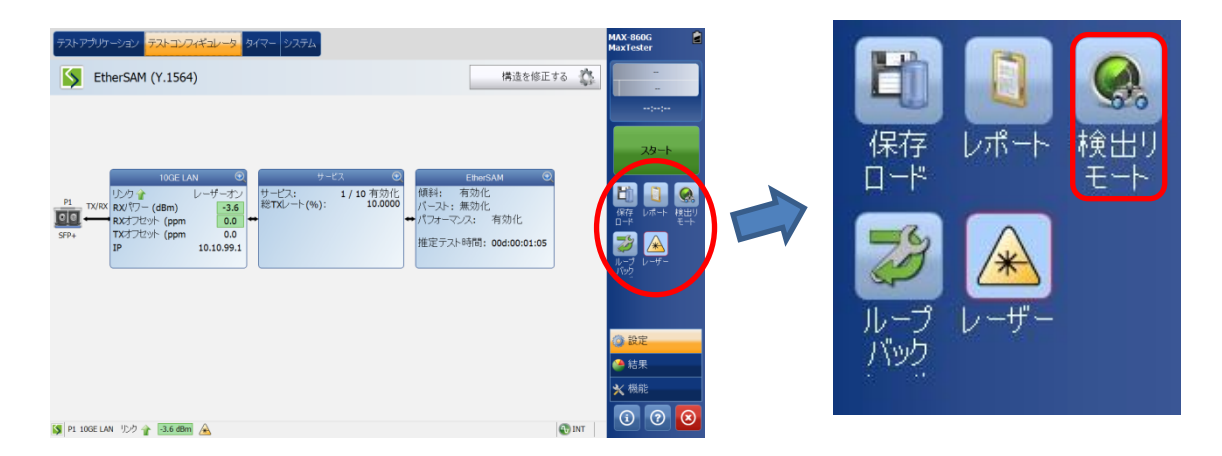

3. リモート検索画面で【スキャン】をクリックします。リモートと正常に接続されている場合は、リモート側の IP アドレスが表示されます。リモート側の IP アドレスを選択して、【ループアップ】をクリックします。

|             | リモート ID    | 機能     | 状態                  |
|-------------|------------|--------|---------------------|
| 10.10.99.10 | MAX-88092  | ⊃ № 🕅  | Idle-Smart Loopback |
|             |            |        |                     |
|             | リモート側 IP ア | 'ドレスを選 | 訳                   |
|             |            |        |                     |
|             |            |        |                     |
|             | 3          | n-     | プアップ 🤰 接続           |
| ローカルモジュール識別 |            |        |                     |

4. リモート側は、スマートループモード(ループバック)に切り替わりパケット受信待ち状態に変化します。

| 概要 アラーム/エラー トラ          | לאיז           |                             | MAX-880<br>MaxTester                              |            |
|-------------------------|----------------|-----------------------------|---------------------------------------------------|------------|
| 試験ステータン                 | 進行中            | スタートタイム 2019/07/31 09:43:03 | アラームなし                                            | リモート側の画面表示 |
| トラフィック                  | RX %           | TX %                        | 0d 00:00:31                                       | ※ 測定中      |
|                         | 25 75<br>0 100 | 50<br>25 75<br>100          |                                                   |            |
| 回線利田家(%)                | RX             | TX                          | レーザー バック レーザー                                     |            |
|                         | 0.0            | 0.0                         |                                                   |            |
| OAMフレームカウント             | 3<br>0         | 0                           | <b>()</b> 設定                                      |            |
|                         |                |                             | <ul> <li>         結果         ★ 機能     </li> </ul> |            |
| ⊋ P1 10GE LAN リンク 含 -2. | 4 dBm 🔺        | 40 RO                       | ( <sub>(</sub>                                    |            |

5. センター側では、リモート検索画面で【閉じる】をクリックしてリモート検索終了です。

Remote Discovery

| Pアドレス            | リモート ID                                 | 機能                | 状態                       | Г |
|------------------|-----------------------------------------|-------------------|--------------------------|---|
| .10.99.10        | MAX-88092                               | 2 🖡 🔯             | Busy-Smart Loopback      |   |
|                  |                                         |                   | 7                        |   |
|                  |                                         |                   |                          |   |
| リモート側と接続         | すると『Busy-Smar                           | rt I oonha        | ck に変わります。               | L |
| リモート側と接続         | すると『Busy-Smar                           | rt Loopba         | ick』に変わります。              | ŀ |
| リモート側と接続         | すると『Busy-Smar                           | rt Loopba         | <mark>ck</mark> 』に変わります。 |   |
| リモート側と接続<br>『ルーフ | すると『Busy-Smar<br><sup>。</sup> ダウン』表示に変わ | rt Loopba<br>ります。 | ick』に変わります。<br>ルーフタウン    |   |

#### 3.2.3. 測定開始とレポート保存

1. リモート側と接続後、メイン画面から【スタート】をクリックします。測定が開始されます。測定開始後は、自動的に結果画面に遷移します。

測定は、サービス設定テストとサービスパフォーマンステストの2項目を測定します。

- ▶ サービス設定テスト: CIR とポリシングの帯域で試験を行います。
- ▶ サービスパフォーマンステスト:設定した測定時間で CIR のスループット、フレームロス、遅延、ジッターを測定します。

#### ※ 測定中にアラームが発生した場合は、その時点で測定が終了してしまいます。

| テストアプリケー                   | 939 <mark>F71-12/74F21-9</mark>                                                               | タイマー システム                 |                                                    |                                                              | MAX-860<br>MaxTeste                 | e 🖻                |                           |
|----------------------------|-----------------------------------------------------------------------------------------------|---------------------------|----------------------------------------------------|--------------------------------------------------------------|-------------------------------------|--------------------|---------------------------|
| S Ethe                     | rSAM (Y.1564)                                                                                 |                           |                                                    | 構造を修正                                                        | Eta 🏠                               | -                  |                           |
| PI<br>TX/RX R<br>SFP+<br>I | 10GE LAN<br>レーザーオ)<br>20 行一(48m) - 3.6<br>23 行つ-(48m) - 0.0<br>23 ブセット(ppm 0.0<br>P 10.10.99. | ●<br>ゲービス:<br>総TX(/ート(%): | R<br>1 / 10 有効化<br>10.0000<br>ポースト<br>パースト<br>増定テ. | EtherSAM 《<br>有効化<br>: 無効化<br>マン久: 有効化<br>スト時間: 00d:00:01:05 |                                     |                    |                           |
|                            | 概要 サービス設定 サ                                                                                   | -ビスパフォーマンス ア              | ラーム/エラー トラフィック                                     | ロガー                                                          |                                     |                    | MAX-860G 🗧                |
|                            | サービス設定テスト                                                                                     | 実行中.                      | Jステップ1                                             | · · ·                                                        | ノジートタイ<br>人<br>人<br>ジートタイ<br>2019/0 | //31 09:43:22      | 合格                        |
|                            | サービスパフォーマンステス                                                                                 | r -                       | - 0                                                |                                                              | 23                                  |                    | 75-490                    |
|                            |                                                                                               |                           | (                                                  |                                                              |                                     |                    | 0d 00:00:12               |
|                            | サービス設:                                                                                        | 定テスト                      | サービスパフォ                                            | ーマンステスト                                                      | VLAN タグ保護                           |                    |                           |
| 91 100E LAN                |                                                                                               |                           | サービス設                                              | 定テスト                                                         |                                     |                    | 停止                        |
|                            | サービス                                                                                          |                           | 「記外済み                                              | 最大調査時間では                                                     | 超過                                  | サービスパフォー<br>マンステスト |                           |
|                            |                                                                                               | フレーム損失率                   | 最大ジッター(ミリ杉)                                        | 秒)                                                           | 最大RXレート(%)                          |                    | E 🚺 🚳                     |
|                            | Service 1                                                                                     | 0.0E-00                   | < 0.001                                            | 0.0029                                                       | 10.0000                             |                    | 保存 レポート 検出り               |
|                            | Service 2                                                                                     |                           |                                                    |                                                              |                                     |                    | 0-K 6-M                   |
|                            | Service 3                                                                                     |                           |                                                    |                                                              |                                     |                    | 2 🔺                       |
|                            | Service 4                                                                                     |                           | 自動的に                                               | 結果画面に                                                        | 遷移                                  |                    | 1-7                       |
|                            | Service 5                                                                                     |                           |                                                    |                                                              |                                     |                    | 1692                      |
|                            | Service 7                                                                                     |                           |                                                    |                                                              |                                     |                    |                           |
|                            | Service 8                                                                                     |                           |                                                    |                                                              |                                     |                    |                           |
|                            | Service 9                                                                                     |                           |                                                    |                                                              |                                     |                    |                           |
|                            | Service 10                                                                                    |                           |                                                    |                                                              |                                     |                    | 🔅 設定                      |
|                            |                                                                                               |                           |                                                    |                                                              |                                     |                    | /▲ 結果                     |
|                            |                                                                                               |                           |                                                    |                                                              |                                     |                    | <ul> <li>e0.4c</li> </ul> |
|                            |                                                                                               |                           |                                                    |                                                              |                                     |                    | ★ 機能                      |
|                            | 😫 P1 10GE LAN リンク 👔                                                                           | -3.6 dBm 🛕                |                                                    |                                                              |                                     | 🚯 INT 🎯            | 0 0 0                     |

2. 測定は、設定した測定時間で自動的に終了します。終了後は、レポート作成画面が表示されます。レポートを作成する 場合は、【はい】をクリックしてレポートを作成します。

| 概要 サービス設定 サービス             | <b>スパフォーマンス アラーム/エラー トラ</b> フ | ראם לעיזי   |                  |                 | MAX-860G 🔒<br>MaxTester                      |
|----------------------------|-------------------------------|-------------|------------------|-----------------|----------------------------------------------|
| サービス設定テスト                  | 完了、失敗                         | 8           | 人ダートダイ<br>人 2019 | /07/31 09:51:11 | 失敗                                           |
| サービスパフォーマンステスト             | 完了、合格                         | 0           | 14               |                 | -                                            |
|                            |                               |             | _                |                 | 0d 00:01:38                                  |
| サービス設定テ                    | スト サービス                       | パフォーマンステスト  | VLAN タグ保ま        | 護               |                                              |
|                            |                               | +           |                  |                 | スタート                                         |
| ++V_7 1.+ <sup>2</sup> 1.± | (たけ) ますね 2                    | 9-620128-92 |                  |                 |                                              |
| 0-LX DM-Fa                 | (TFRCU&97)* 1                 |             |                  | 0               |                                              |
| Service 1                  |                               |             |                  | <b>7</b>        |                                              |
| Service 2                  | 今完成したテストケースのレ                 | ポートを作成したいで  | すか?              |                 | 保存 レポート 検出リ<br>ロード モート                       |
| Service 3                  |                               | _           |                  |                 |                                              |
| Service 4                  |                               |             | はい               | いいえ             |                                              |
| Service 5                  |                               |             |                  |                 | וגער אין אין אין אין אין אין אין אין אין אין |
| Service 6                  |                               |             |                  |                 |                                              |
| Service 7                  |                               |             |                  |                 |                                              |
| Service 8                  |                               |             |                  |                 |                                              |
| Service 10                 |                               |             |                  |                 | 🔅 設定                                         |
|                            |                               |             |                  |                 | ▲ 結果                                         |
|                            |                               |             |                  |                 |                                              |
|                            |                               |             |                  |                 | 🗙 機能                                         |
|                            |                               |             |                  |                 |                                              |
| SP1 10GE LAN リンク 👔 -3.7    | dBm 🗼                         |             |                  | 🚯 INT  🔞        |                                              |

- 3. レポート作成画面では、任意でジョブ情報などを入力後、【レポート保存】をクリックすると自動的に内部に保存されます。
  - > 自動生成ファイル名:チェックを外すとファイル名を変更できます。(初期=測定名称+日付+時刻)
  - フォーマット: PDF および HTML 形式が選択できます。

| 概要                      | サービス設定 サーヒ              | "スパフォーマンス           | アラーム/エラー         | トラフィック ロガ | _           |      |       | MAX-860G<br>MaxTester | Ê |
|-------------------------|-------------------------|---------------------|------------------|-----------|-------------|------|-------|-----------------------|---|
| ++l                     | レポート作成                  |                     |                  |           |             |      |       |                       | _ |
| 9-1<br>+-1              | 設定/保存 開く                | インポート <b>/</b> エクス: | ポート              |           |             |      |       |                       |   |
|                         | ジョブ情報<br>ジョブID          |                     |                  |           | 顧客名         |      |       |                       |   |
|                         | 契約者名                    |                     |                  |           | オペレータ名      |      |       |                       |   |
|                         | 回路ID                    |                     |                  |           |             |      |       |                       |   |
|                         |                         |                     |                  |           |             |      | -     | デフォルトを回復              |   |
| Servi<br>Servi<br>Servi | レポートの見出しとコン<br>レポートへッダー | ノテンツ<br>EXFO Inc.   |                  |           | オプションのコンテン! | すべて  | ,     | 」 コンテンツを選択            |   |
| Servi<br>Servi          | レポートタイトル                |                     |                  |           |             |      |       |                       |   |
| Servi<br>Servi          | レポートの保存                 | ル名                  |                  | ~へ保存      | マイドキュメント    | ~    | 閲覧する  | レポートの保存               | ) |
| Servi                   | ファイル名 EtherSA           | M_(Y.1564)_201      | 19.07.31_09.53.0 | 0         |             |      |       |                       |   |
| Servi                   | 🔀 保存後のレポー               | トを表示                |                  |           | フォーマット      | Pdf  |       |                       | - |
|                         | 🗙 レポート生成プ               | ロンプトを表示             |                  |           |             | EXFO |       |                       |   |
|                         | 0                       |                     |                  |           |             |      |       | 閉じる                   |   |
| S P1 :                  | 10GE LAN リンク 👚 🗔        | 6 dBm 🗼             |                  |           |             |      | 🚯 INT | () (?                 |   |

#### 3.2.4. リモートとの接続解除

1. 測定完了後、メイン画面から【検出リモート】をクリックし、リモート検出画面で【ループダウン】をクリックします。リモート側との接続が解除されます。接続解除後は、【接続】【ループアップ】に変わります。

| テストアプリ      | ケーション テストコンフィギュレータ タイ                                                                                   | マーシステム                                           |                                                                       | MAX-8<br>MaxTe    | 860G                                                           |                  |
|-------------|----------------------------------------------------------------------------------------------------|--------------------------------------------------|-----------------------------------------------------------------------|-------------------|----------------------------------------------------------------|------------------|
| E           | EtherSAM (Y.1564)                                                                                       |                                                  | 構造                                                                    | を修正する 🏠           |                                                                |                  |
| SFP+        | 10GE LAN ③<br>リンク レーザーオン<br>RX RX (77- (dBm) 3.6<br>RXプロント (ppm 0.0<br>TXプロント (ppm 0.0<br>IP 10.10.99.1 | サービス ④<br>サービス: 1 / 10 有効化<br>総TXレート(%): 10.0000 | EtherSAM<br>傾斜: 有効化<br>パースト: 無効化<br>サパフォーマンス: 有効化<br>推定テスト時間: 00d:00: | ● 日本 101:05       | ГТ <mark>(%)</mark><br>µл++ <u>нану</u><br><b>±+</b> +<br>µ-Ψ- |                  |
| テストアプリ      | エーション テストコンフィギュレータ                                                                                      | タイマー システム                                        |                                                                       | _                 | MAX-80<br>MaxTee                                               | iOG 🚊            |
| E           | Remote Discovery<br>「リモートモジュール検出                                                                        |                                                  |                                                                       |                   |                                                                | 敗                |
|             | スキャン● ターゲット サブ                                                                                          | ネット <u>∼</u>                                     |                                                                       |                   | クイックピング                                                        | :01:38           |
|             | IPアドレス                                                                                                  | リモート                                             | ID 機能                                                                 | 状態                |                                                                |                  |
|             | 10.10.99.10                                                                                             | MAX-880                                          | 092 🤉 🗽 🛐                                                             | Busy-Smart Loo    | pback                                                          | ≀ <b>−</b> ト     |
| Di          |                                                                                                    |                                                  | 培结由                                                                   |                   |                                                                |                  |
|             |                                                                                                    | 90 1                                             | J <i>S1</i> 1/0 T                                                     |                   | ¥                                                              | ート 検出リ<br>モート    |
| SFP+        |                                                                                                    |                                                  |                                                                       |                   | ×                                                              |                  |
|             |                                                                                                    |                                                  |                                                                       |                   | ループダウン 🍃                                                       | - v -            |
|             | ローカルモジュール識別                                                                                             |                                                  |                                                                       |                   |                                                                | -                |
|             | モジュールID MAX-860GD3                                                                                      |                                                  |                                                                       |                   |                                                                |                  |
| テストアプリ      |                                                                                                    | タイマー システム                                        |                                                                       |                   | MAX-80                                                         | 50G              |
|             | Remote Discovery                                                                                        |                                                  |                                                                       |                   |                                                                |                  |
| <b>•</b>    | スキャン● ターゲット サブ                                                                                          | ネット ~                                            |                                                                       |                   | ウイックピング                                                        |                  |
|             | <b>IP</b> アドレス                                                                                          | リモート                                             | ID 機能                                                                 | 状態                |                                                                | .01:38           |
|             | 10.10.99.10                                                                                             | MAX-8809                                         | 2 🤉 🖡 🛐                                                               | Busy-Smart Loopba | ick                                                            | -≀-⊦             |
|             |                                                                                                    |                                                  |                                                                       |                   | <b>^</b>                                                       |                  |
|             |                                                                                                    | リモート接続)                                          | <b>弊际(</b> 未按続)                                                       | )                 | •<br>•                                                         | - i-ト 検出リ<br>モート |
| SFP+        |                                                                                                    |                                                  |                                                                       |                   | •<br>•                                                         |                  |
|             |                                                                                                    |                                                  | 4                                                                     |                   | 1                                                              | ノ ザー<br>]        |
|             |                                                                                                    |                                                  | 13                                                                    | zwu ▶             |                                                                |                  |
|             | ローカルモシュール識別<br>モジュールID MAX-860GD3                                                                       |                                                  |                                                                       |                   |                                                                |                  |
|             | 0                                                                                                    |                                                  |                                                                       |                   | 閉じる                                                            |                  |
| L           |                                                                                                    |                                                  |                                                                       |                   |                                                                |                  |
| S P1 10GE L | AN リンク <sub>个</sub> 🗔 7 dBm 🔶                                                                           |                                                  |                                                                       |                   |                                                                | 2 🗵              |

## 3.3. 便利機能

測定パラメータを変更した場合は、設定値を内部に保存することができます。保存した設定値は、ロードすることで再度、同じ 設定で試験を行えます。

1. 画面右側の【保存ロード】をクリックします。

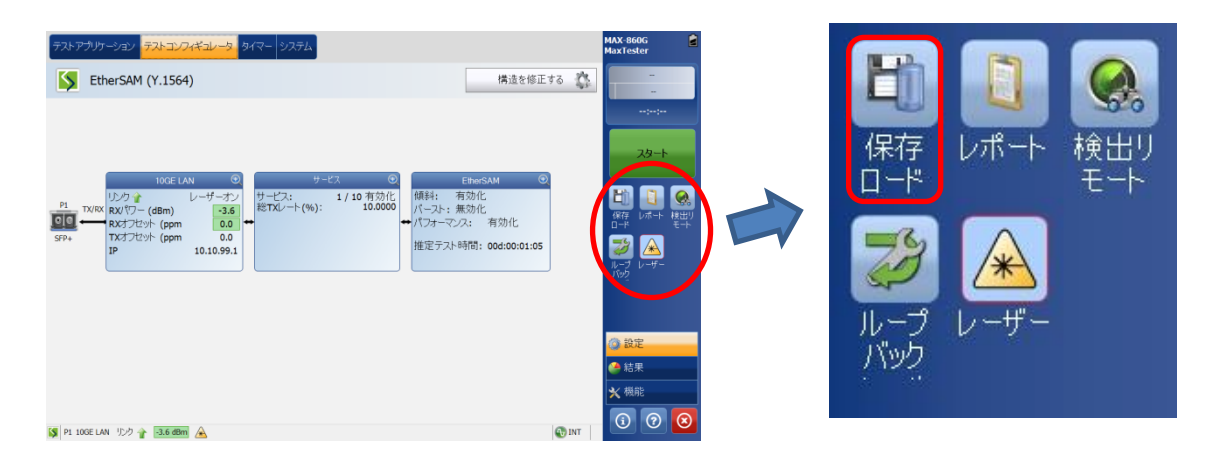

2. 保存ロード画面で【保存】をクリックします。名前欄をクリックしてファイル名称を入力後、【OK】をクリックします。

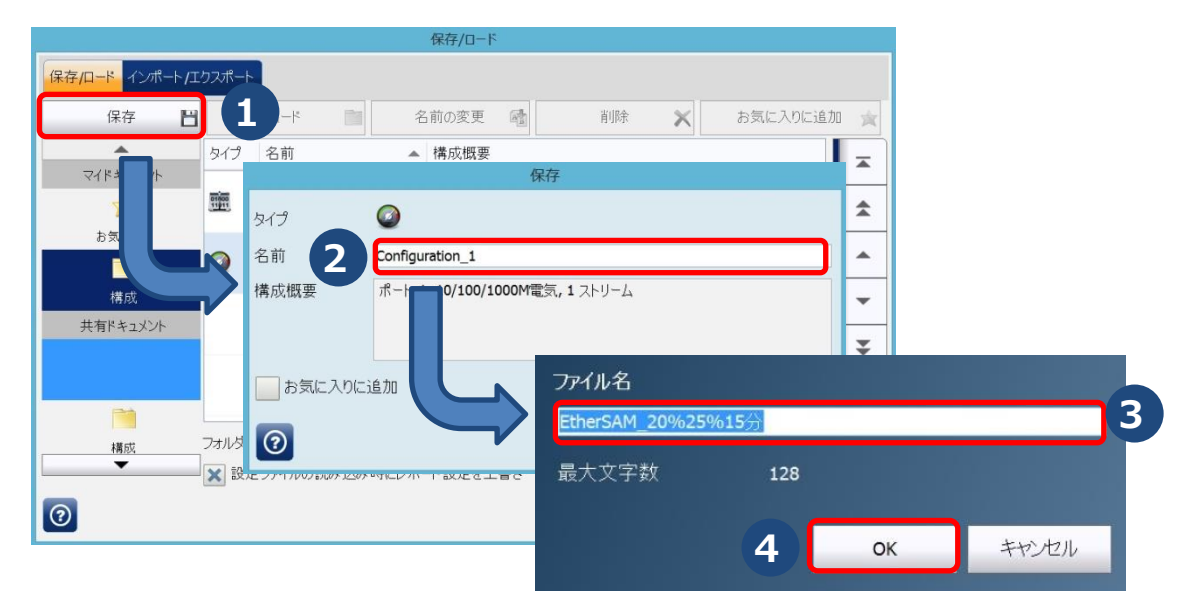

3. 保存画面で【はい】クリックすると内部に保存されます。

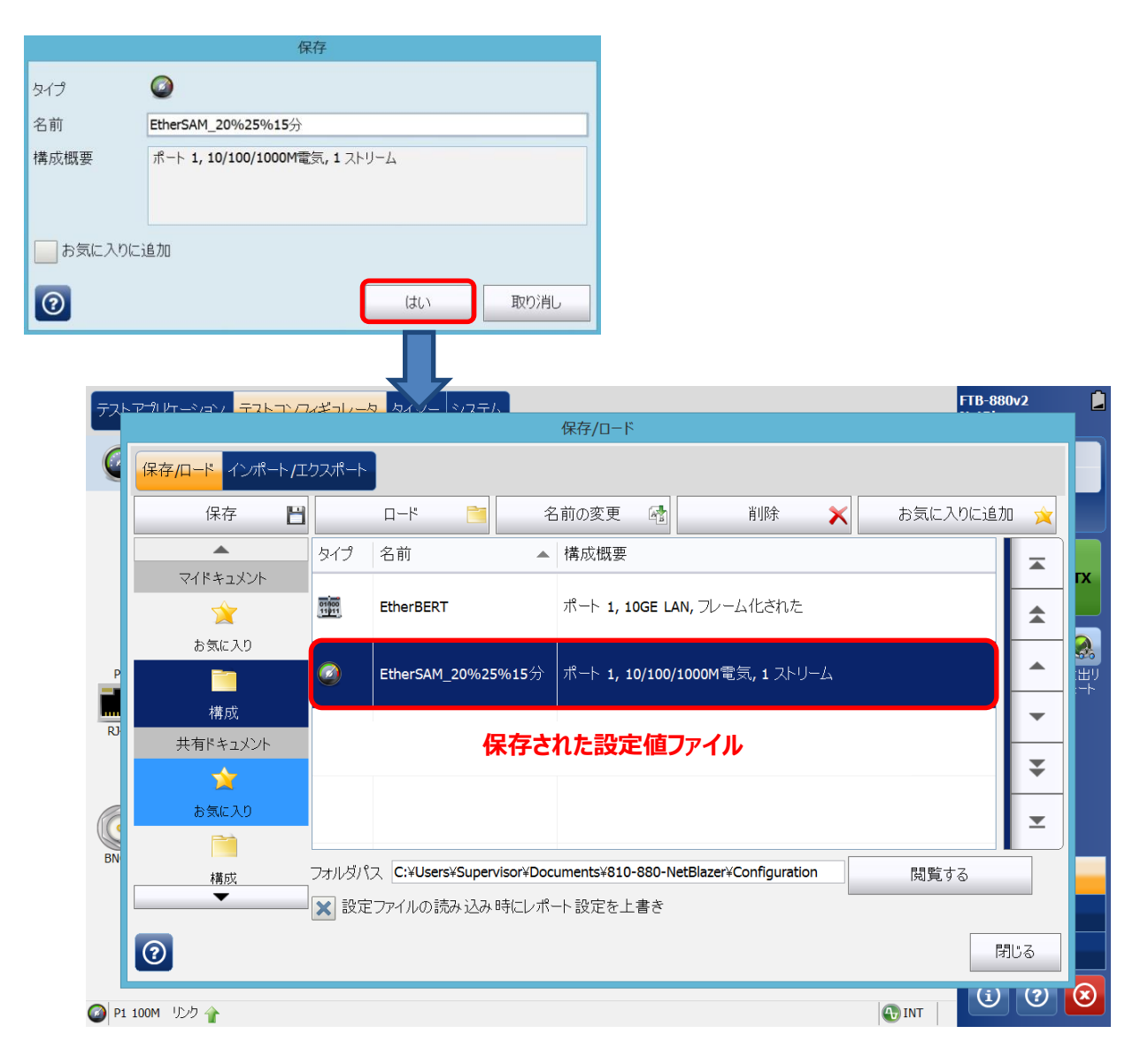

# 4. 仕様

| 項目       | 仕様                                                    |  |  |
|----------|-------------------------------------------------------|--|--|
| 一般仕様     |                                                       |  |  |
| サイズ      | 210mm×254mm×66mm                                      |  |  |
| 重量       | 2.6kg                                                 |  |  |
| 動作環境     | 0°C ~ 50°C                                            |  |  |
| 保存環境     | -10℃ ~ 70℃                                            |  |  |
| 相対湿度     | 0% ~ 95% (但し、結露しないこと)                                 |  |  |
| プロセッサー   | Dual-core/4GB RAM/Windows10                           |  |  |
| ディスプレイ   | マルチタッチ、ワイドスクリーン、カラー、8 インチ                             |  |  |
| インターフェース | RJ45 LAN 10/100/1000 Mbit/s                           |  |  |
|          | USB2.0×2、USB3.0×1                                     |  |  |
|          | Micro SD カードスロット                                      |  |  |
|          | 3.5 mmハンドセット/マイクロフォンポート                               |  |  |
| ストレージ    | 64GB (Flash)                                          |  |  |
| バッテリ     | 再充電式 リチウムイオンスマートバッテリ                                  |  |  |
| 電源       | Input: 100~240 V, 50/60Hz, 2.5Amax, Output:24V, 3.75A |  |  |

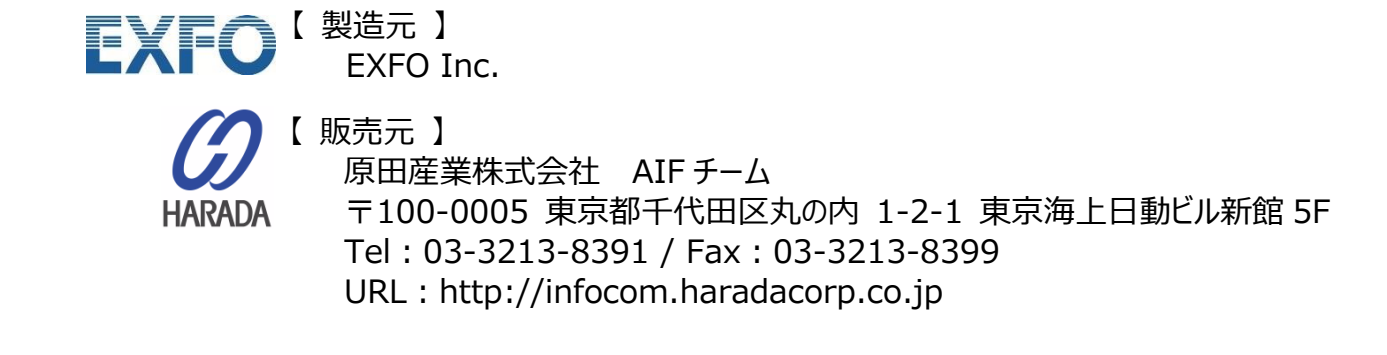